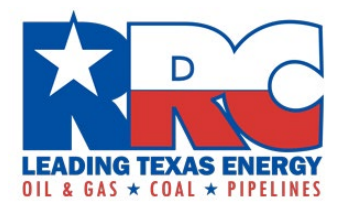

# Form CI-D Online Filing Instructions

The Railroad Commission of Texas (RRC) requires oil and gas operators to file the Form CI-D, *Acknowledgement of Critical Customer/Critical Gas Supplier Designation* online.

These are instructions on how to file the form and related attachments online using the RRC Online System at <u>https://webapps.rrc.texas.gov/security/login.do</u>.

The deadlines for submissions are March 1<sup>st</sup> and September 1<sup>st</sup> of each year.

Hard copy form submissions are no longer accepted.

# **RRC Online System**

To file the Form CI-D using the RRC Online System, your organization's designated Security Administrator must add the "External CID Filer" filing right to each user's RRC Online System account.

If your organization needs to set up security administrator rights to file online, view the instructions on RRC website at <a href="https://www.rrc.texas.gov/forms/online-filing-at-rrc/">https://www.rrc.texas.gov/forms/online-filing-at-rrc/</a>.

If you are uncertain whether your organization has a security administrator, email the RRC at <a href="mailto:rccnline-security@rrc.texas.gov">rrc.texas.gov</a>.

#### **Downloading Related Excel Attachments**

1. Visit the RRC website the <u>https://www.rrc.texas.gov/</u> and click "Forms" in the top menu.

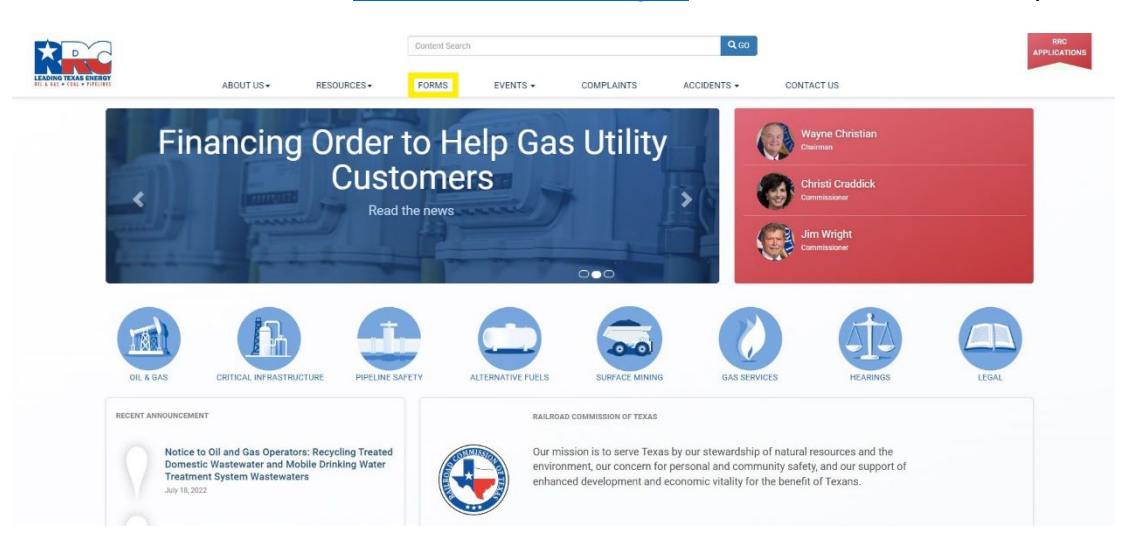

2. Then click "Critical Infrastructure" to access the Critical Infrastructure Forms webpage.

| EXAS ENERGY      |                                       |                              |                          |          |                              |             |                          |  |
|------------------|---------------------------------------|------------------------------|--------------------------|----------|------------------------------|-------------|--------------------------|--|
| COAL . PIPELINES | ABOUT US+                             | RESOURCES -                  | FORMS                    | EVENTS - | COMPLAINTS                   | ACCIDENTS - | CONTACT US               |  |
| Home / Criti     | ical Infrastructure                   |                              |                          |          |                              |             |                          |  |
| 0.11             |                                       | -                            |                          |          |                              |             |                          |  |
| Critic           | al Infrastruct                        | ure Forms                    | 5                        |          |                              |             | RELATED LINKS            |  |
| The forms be     | low are to submit filings relating to | Critical Designation of Natu | ural Gas Infrastructure. |          |                              |             | FAQ on Filing CI Forms   |  |
| PDF forms are    | e created using Adobe Acrobat 🔧       |                              |                          |          |                              |             | CONTACT INFORMATION      |  |
| RRC Online Fi    | ling User Guide                       |                              |                          |          |                              |             |                          |  |
|                  |                                       |                              |                          |          |                              |             | Phone: 512-463-6737      |  |
|                  |                                       | 15:                          |                          |          | Word / Excel Documents:      |             | Email: CID@rrc.texas.gov |  |
| Form Name        | Form Instruction                      |                              |                          |          | Form CLD Excel Attachmen     | nt 🖬        |                          |  |
| Form Name        | Instructions For                      | m CI-D and Attachment 🃆      |                          |          | rom or b excer Attaciment    |             |                          |  |
| Form Name        | Form Instruction                      | n CI-D and Attachment 🔫      |                          |          | I OTHE OF D LAGGE AUDICIDITE |             |                          |  |

- 3. You can create a folder on your computer as a repository for the forms.
- 4. Download the associated CI-D excel attachment and save it to the folder.

### **Completing the Related Excel Spreadsheet**

1. Open your excel spreadsheet and enable editing when prompted. **Do not change any** of the header information in row 8 because it will cause the RRC Online System to not read your file correctly when filing online.

| AutoSave 💽 🗄 🏷 🤆                                                                                                    |                                           |                                           |                                |                                                       |                                                         |                                                           |                                                                                                    | s Stasulli 😣 🦨 📧 🕒                |                                      |
|----------------------------------------------------------------------------------------------------|-------------------------------------------|-------------------------------------------|--------------------------------|-------------------------------------------------------|---------------------------------------------------------|-----------------------------------------------------------|----------------------------------------------------------------------------------------------------|-----------------------------------|--------------------------------------|
| File Home Insert Dra                                                                                                    | aw Page Layout Formulas                   | Data Review View                          | Help                           |                                                       |                                                         |                                                           |                                                                                                    |                                   |                                      |
| PROTECTED VIEW Be careful—                                                                                                    | files from the Internet can contain virus | es. Unless you need to edit, it's safer t | to stay in Protected View. Ena | ble Editing                                           |                                                         |                                                           |                                                                                                    |                                   | ×                                    |
| D10 • E × 🗸                                                                                                    | fx .                                      |                                           |                                |                                                       |                                                         |                                                           |                                                                                                    |                                   |                                      |
| 4 A                                                                                                    | В                                         | c                                         | D                              | E                                                     | F                                                       | G                                                         | н                                                                                                    | i                                 | L P                                  |
| FORM CI-D: ACKNOWLEDGEMENT OF                                                                                                    | CRITICAL CUSTOMER/CRITICAL GAS SUP        | PLIER DESIGNATION                         |                                |                                                       |                                                         |                                                           |                                                                                                    |                                   |                                      |
| 2 Attachment                                                                                                    |                                           |                                           |                                |                                                       |                                                         |                                                           |                                                                                                    |                                   |                                      |
| 3                                                                                                    |                                           |                                           |                                |                                                       |                                                         |                                                           |                                                                                                    |                                   |                                      |
| 4 Operator Name                                                                                                    |                                           |                                           |                                |                                                       |                                                         |                                                           |                                                                                                    |                                   |                                      |
| 5 P5 number                                                                                                    | 0.000                                     |                                           |                                |                                                       |                                                         |                                                           |                                                                                                    |                                   |                                      |
| 6 version Number                                                                                                    | Rev 0.0                                   |                                           | Gar We                         | II Information                                        | Oillerre                                                | Information                                               | Gar Procession                                                                                                    | Plant Information                 |                                      |
| 7 General Fac                                                                                                    | ility Information                         |                                           | (43.6                          | 5(b)(1)(A))                                           | (43.65)                                                 | (b)(1)(B))                                                | (43.65                                                                                                    | (b)(1)(C))                        |                                      |
|                                                                                                    |                                           |                                           |                                | Average Daily Gas Production                          | Oil Lease                                               | Average Daily Gas Production                              | Gas Plant Serial Number                                                                                                    |                                   | T & D'aution Down 1                  |
| 8                                                                                                    | Facility Type (Select from drop down)     | Previous CI-D ID If Any                   | Gas ID (6-digit, ######)       | (Mcf/day) calculated as specified in<br>§3.65(a)(3)   | (2-digit district and 5-digit lease, ##-<br>######)     | (Mcf/day) calculated as specified in<br>§3.65(a)(3)       | (2-digit district and 4-digit serial, ##-<br>####)                                                                                                    | Plant Output Capacity (MMcf/Day)  | (5-digit #####)                      |
| Facility Name                                                                                                    | Facility Type (Select from drop down)     | Previous CI-D ID If Any                   | Gos ID (6-digit, ######)       | (Mcf/day) calculated as specified in<br>§3.65(a)(3)   | (2-digit district and 5-digit lease, ##-<br>#####)      | (Mcf/day) calculated as specified in<br>§3.65(a)(3)       | (2-digit district and 4-digit serial, ##-<br>####)                                                                                                    | Plant Output Capacity (MMcf/Day)  | (S-digit #####)                      |
| Facility Name 8 9 10                                                                                                    | Facility Type (Select from drop down)     | Previous CI-D ID If Any                   | Gos ID (6-digit, ######)       | (Mcf/day) calculated as specified in<br>§3.65(a)(3)   | (2-digit district and 5-digit lease, ##-<br>#####)      | (Mcf/day) calculated as specified in<br>§3.65(a)(3)       | (2-digit district and 4-digit serial, ##-<br>#####)                                                                                                    | Plant Output Capacity (MMcf/Day)  | (5-digit #####)                      |
| Facility Name  9  10  11  2                                                                                                    | Facility Type (Select from drop down)     | Previous CI-D ID If Any                   | Ges ID (6-digit, ######)       | (Mcf/day) calculated as specified in<br>\$3.65(a)(3)  | (2-digit district and 5-digit lease, ##-<br>#####)      | (Mcf/day) cokulated as specified in<br>\$3.65(a)(3)       | (2-digit district and 4-digit serial, ##-<br>####)                                                                                                    | Plant Output Capacity (MMcf/Day)  | (S-digit #####)                      |
| Facility Name  9  10  11  12  13                                                                                                    | Facility Type (Select from drop down)     | Previous CI-D ID If Any                   | Ges ID (6-digit, ######)       | (Mcf/day) colculated as specified in<br>\$3.65(a)(3)  | (2-digit district and 5-digit lease, ##-<br>#####)      | (Mcf/day) calculated as specified in<br>\$3.65(a)(3)      | (2-digit district and 4-digit serial, ##-<br>####)                                                                                                    | Plant Output Capacity (MMct/Day)  | (S-digit #####)                      |
| 8 9 9 10 10 10 10 10 10 10 10 10 10 10 10 10                                                                                                    | Facility Type (Select from drop down)     | Previous CI-D ID II Any                   | Gos ID (6-digit, ######)       | (Mcf/day) calculated as specified in<br>\$3.65(a)(3)  | (2-digit district and S-digit lease, ##-<br>#####)      | (Mcf/day) calculated as specified in<br>\$3.65(a)(3)      | (2-digit district and 4-digit serial, ##-<br>####)                                                                                                    | Plant Output Capacity (MMcf/Day)  | (S-digit #####)                      |
| 8 9 0<br>10 0<br>12 13 14<br>14 15                                                                                                    | Facility Type (Select from drop down)     | Previous CI-D ID II Any                   | Ges ID (6-digit, ######)       | (Mcf/day) calculated as specified in<br>\$3.65(a)(3)  | (2-digit district and 5-digit lease, ##-<br>arraw)<br>v | (Mcf/day) calculated as specified in<br>\$3.65(a)(3)      | (2-digit district and 4-digit serial, ##-<br>####)                                                                                                    | Plant Output Capacity (MMcf/Day)  | (S-digit #####)                      |
| 6 Facility Name                                                                                                    | Facility Type (Select from drop down)     | Previous Ci-D ID If Any                   | Gos ID (6-digit, ######)       | (Mc(/day) calculated as specified in<br>\$3.65(a)(3)  | (2-digit district and 5-digit lease, ##-<br>#####)      | (Mc(/day) calculated as specified in<br>\$3.65(a)(3)      | (2-digit district and 4-digit serial, ##<br>####)                                                                                                    | Plant Output Capacity (MMct/Day)  | (S-digit #####)                      |
| 8 9 9 10 11 12 12 12 12 12 12 12 12 12 12 12 12                                                                                                    | Facility Type (Select from drop down)     | Previous CL-D D.H. Any                    | Ges ID (6-digit, ######)       | (Mcf/day) calculated as specified in<br>\$3.65(a)(3)  | (2.digit district and 5-digit lesse, #8.<br>#####)      | (McC/day) calculated as specified in<br>\$3.65(a)(3)<br>v | (2.digit district and 4.digit serial, 88.<br>####)                                                                                                    | Plant Dutput Capacity (MMcf/Day)  | (S-digit #####)                      |
| Eccliny Name                                                                                                    | Facility Type (Select from drop down)     | Previous CL-D D.H. Any                    | Gos ID (6-digit, 888889)       | (Mcf/day) catulated as specified in<br>\$3.55(a)(3)   | (2.digit district and 5-digit lesse, #8-<br>#####)      | (Mcf/day) calculated as specified in<br>\$3.55(a)(3)      | (2.digit district and 4.digit serial. ##.<br>###9)                                                                                                    | Plant Output Capacity (MMc(/Day)  | (S-digit #####)                      |
| B         Fecility Hame           8         9           10         1           12         1           13         1           14         1           15         1           16         1           17         1           18         9                                                                                                    | Facility Type (Select from drop down)     | Previous CL-D D If Any                    | Gos ID (6-digit, masses)       | (McC/day) calculated as specified in<br>\$3.55(a)(3)  | (2-digit district and 5-digit lesse, #8-<br>#####)      | (McC/day) calculated as specified in<br>\$1.55(a)(3)      | (2.digit district and 4.digit serial, ##.                                                                                                    | Plant Dutput Capacity (MMcf/Day)  | (S-digit #####)                      |
| 8         9           9                                                                                                    | Facility Type (Select from drop down)     | Previous CLO ID II Any                    | Ges ID (6-digit, massas)       | (McC/dary) calculated as specified in<br>\$4.54(a)(3) | (2.digit district and 5-digit lesse, at-<br>arces)      | (Mcf/day) calculated as specified in<br>\$4.56(a)(3)      | (2-digit district and 4-digit serial, AA.                                                                                                    | Plant Output Capacity (MMcl/Day)  | 1-4 ripenne vermi<br>(5-digit #####) |
| Fedily Hane                                                                                                    | Facility Type (Select from drop down)     | Previous CL-D D If Any                    | Gos 10 (6 digit, enserer)      | (McC/dary) calculated as specified in<br>\$1.55(4)(1) | (2.digit district and 5-digit lesse, an.                | (Mc(/day) calculated as specified in<br>51.55(a)(3)       | (2.digit district and 4.digit serial, ##.                                                                                                    | Plant Oxpus Capacity (MMc//Day)   | 1-4 лренне четні<br>(5-бірі #####)   |
| Feddley Hame           9                                                                                                    | Facility Type (Select from drop down)     | Previous CJ-D ID II Ary                   | Cos Di (6-diçi, esses)         | (McC/dary) calculated as specified in<br>\$4.55(a)(3) | (2.dgid divirie and 5.dgid lease, 84.                   | (Mc//dwy) calculated as specified in<br>\$4.55(a)(3)      | (2. digit diviris and 4. digit serial, at-<br>anny)                                                                                                    | Plant Output Capacity (MMc//Day)  | 1-4 преше чети<br>(5-біўт яляля)     |
| 8         6           9         7           9         7           9         7           9         7           10         7           13         7           14         7           15         7           16         7           17         7           18         7           19         20           20         21           22         24           23         24 | Facility type (Select from drug down)     | Preview CL-D ID II Ary                    | Gas ID (6-6gi, enser)          | (dct/day) actuated as specified in<br>\$1.65(0)(1)    | (2.4gigi district and 5.digit lease, 86.                | (dkc/day) calculated as specified in<br>\$3.65(3)(3)      | (2. digit divirie and 4. digit seria, as.                                                                                                    | Phane Dorgan Caspacity (MMA(/Day) | 1-4 преше чети<br>(5-бајт #####)     |
| Facility Hance                                                                                                    | Facility type (Select from drug down)     | Neview CJ-D ID II Ary                     | 0 os 10 (6-diçi, essere)<br>2  | (btc/(av) calutated as specifier in<br>53.65(s)(1)    | (2.dgig diarric and 5.dgit lease, Re.<br>anany)<br>©    | (Mc(/day) calculated as specified in<br>54.56(5)(1)       | (2. digit digit seria, 88-<br>ann) (2. digit seria, 88-<br>ann) (2. digit se | Plant Output Capacity (MMA/(Day)  | 1-4 ripeine vermi<br>(3-diği #####)  |

2. In Cell B4, enter the organization's Operator Name.

|         | А                               | В                                     |                  |
|---------|---------------------------------|---------------------------------------|------------------|
| 1       | FORM CI-D: ACKNOWLEDGEMENT OF C | RITICAL CUSTOMER/CRITICAL GAS SUPP    | LIER DESIGNATIO  |
| 2       | Attachment                      |                                       |                  |
| з       |                                 |                                       |                  |
| 4       | Operator Name                   |                                       |                  |
| 5       | P5 number                       |                                       |                  |
| 6       | Version Number                  | Rev 6.0                               |                  |
| 7       | General Facili                  | ty Information                        |                  |
|         | Facility Name                   | Facility Type (Select from drop down) | Previous CI-D ID |
| 8       | <b>•</b>                        | <b>*</b>                              |                  |
| 9       |                                 |                                       |                  |
| 0       |                                 |                                       |                  |
| 1       |                                 |                                       |                  |
| 2       |                                 |                                       |                  |
| 3       |                                 |                                       |                  |
| 4       |                                 |                                       |                  |
| 5       |                                 | 1                                     |                  |
| •       |                                 |                                       |                  |
| 1       |                                 |                                       |                  |
| <u></u> |                                 |                                       |                  |
| 3       |                                 |                                       |                  |
| 1       |                                 |                                       |                  |
| 12      |                                 |                                       |                  |
| 13      |                                 | 1                                     | 1                |
| 4       |                                 |                                       |                  |
| 5       |                                 | 1                                     | 1                |
| 6       |                                 |                                       |                  |
| 7       |                                 | ·                                     |                  |
|         |                                 |                                       |                  |

- 3. In Cell B5, enter the organization's P5 number.
- 4. Next, begin to apply your general facility information starting in cell A9. Do not skip rows, because all designations must be in sequential order.
- 5. In Column A, enter the organization's Facility Name, which is the name of the facility on file with the RRC under the Operator Name and P-5 number also in Column A.

| A                            | в                                     |                         | l D                      | i e                                                               |
|------------------------------|---------------------------------------|-------------------------|--------------------------|-------------------------------------------------------------------|
| FORM CI-D: ACKNOWLEDGEMENT O | F CRITICAL CUSTOMER/CRITICAL GAS SUPP | LIER DESIGNATION        | _                        | _                                                                 |
| Attachment                   |                                       |                         |                          |                                                                   |
|                              |                                       |                         |                          |                                                                   |
| Operator Name                |                                       |                         |                          |                                                                   |
| Version Number               | Bey 6.0                               |                         |                          |                                                                   |
|                              |                                       |                         | Gas Wel                  | Information                                                       |
| General Fac                  | cility information                    |                         | (\$3.65                  | 5(b)(1)(A))                                                       |
| Facility Name                | Facility Type (Select from drop down) | Previous CI-D ID If Any | Gas ID (6-digit, ######) | Average Daily Gas Produ<br>(Mcf/day) calculated as<br>§3.65(a)(3) |
|                              |                                       |                         |                          |                                                                   |
|                              |                                       |                         |                          |                                                                   |
|                              |                                       |                         |                          |                                                                   |
|                              |                                       |                         |                          |                                                                   |
|                              |                                       |                         |                          |                                                                   |
|                              |                                       |                         |                          |                                                                   |
|                              |                                       |                         |                          |                                                                   |
|                              |                                       |                         |                          |                                                                   |
|                              |                                       |                         |                          |                                                                   |
|                              |                                       |                         |                          |                                                                   |
|                              |                                       |                         |                          |                                                                   |
|                              |                                       |                         |                          |                                                                   |
|                              |                                       |                         |                          |                                                                   |
|                              |                                       |                         |                          |                                                                   |
|                              |                                       |                         |                          |                                                                   |
|                              |                                       |                         |                          |                                                                   |
|                              |                                       |                         |                          |                                                                   |
|                              |                                       |                         |                          |                                                                   |
|                              |                                       |                         |                          |                                                                   |
|                              |                                       |                         |                          |                                                                   |
|                              |                                       |                         |                          |                                                                   |
|                              |                                       |                         |                          |                                                                   |
|                              |                                       |                         |                          |                                                                   |
|                              |                                       |                         |                          |                                                                   |
|                              |                                       |                         |                          |                                                                   |
|                              |                                       |                         |                          |                                                                   |
|                              |                                       |                         |                          |                                                                   |
|                              |                                       |                         |                          |                                                                   |

6. In Column B, select the facility type from the drop-down menu.

| FORM CI-D: ACKNOWLEDGE | MENT OF CRITICAL CUSTOMER/CRITICAL GAS SUPPLIER DESIG                                                                                                    | SNATION                               |
|------------------------|----------------------------------------------------------------------------------------------------|---------------------------------------|
| Attachment             |                                                                                                    |                                       |
| Opportune Name         |                                                                                                    |                                       |
| P5 pumber              |                                                                                                    |                                       |
| Version Number         | Rev 5.0                                                                                                    |                                       |
| -                      |                                                                                                    |                                       |
| Ge                     | ieral Facility information                                                                                                    |                                       |
| Facility Name          | Facility Type (Select from drop down) Previous                                                                                                    | G-D ID If Any G                       |
|                        | · · · · · ·                                                                                                    | · · · · · · · · · · · · · · · · · · · |
|                        | Gas Well > 15 Mof/day<br>Oil Losse > 50 Mof/day<br>Natural Gas Processing Plant                                                                                           |                                       |
|                        | Natural Gas Pipeline (Control Center)<br>Natural Gas Pipeline (Meter Station)<br>Natural Gas Pipeline (Regulator Station)<br>Local Distribution Company (Compressor Stati |                                       |
|                        |                                                                                                    |                                       |
|                        |                                                                                                    |                                       |
|                        |                                                                                                    |                                       |
|                        |                                                                                                    |                                       |
|                        |                                                                                                    |                                       |
|                        |                                                                                                    |                                       |
|                        |                                                                                                    |                                       |
|                        |                                                                                                    |                                       |
|                        |                                                                                                    |                                       |
|                        |                                                                                                    |                                       |
|                        |                                                                                                    |                                       |
|                        |                                                                                                    |                                       |
|                        |                                                                                                    |                                       |
|                        |                                                                                                    |                                       |
|                        |                                                                                                    |                                       |
|                        |                                                                                                    |                                       |
|                        |                                                                                                    |                                       |
|                        |                                                                                                    |                                       |
|                        |                                                                                                    |                                       |
|                        |                                                                                                    |                                       |
|                        |                                                                                                    |                                       |
|                        |                                                                                                    |                                       |
|                        |                                                                                                    |                                       |
|                        |                                                                                                    |                                       |
|                        |                                                                                                    |                                       |

- 7. In Column C, enter the previous CI-D identification number if approved previously.
- 8. In Columns D through R, complete the fields that apply to the facility type chosen in Column B. Please follow the formatting requirements within each of the column headers.
  - a. If in Column B the facility is listed as a Gas Well, complete the Gas Well information in Columns D-E.

| RITICAL CUSTOMER/CRITICAL GAS SUPPLIER DESIGNATION  REV 6.0  Gas Vell >15 Mcf/day  Gas Well >15 Mcf/day  Gas W | В                                     | с                       | D                       | E                                                                                   |
|----------------------------------------------------------------------------------------------------|---------------------------------------|-------------------------|-------------------------|-------------------------------------------------------------------------------------|
| Rev 5.0       Gas Well Information         Facility Type (Select from drop down)       Previous CL-D ID If Any       Gas ID (6-digit, ######)       Average Daily Gas Production (Mcf/day) calculated as specified in \$3.55(a)(3)         ©       ©       ©       ©       ©       ©         Gas Well >15 Mcf/day       123456       50       ©       ©         Natural Gas Pipeline (Compressor Station)       123456       50       ©       ©         Natural Gas Pipeline (Compressor Station)       Underground Natural Gas Storage Facility       Natural Gas Storage Facility       Natural Gas Storage Facility         Natural Gas Pipeline (Compressor Station)       E       E       E       E         Underground Natural Gas Storage Facility       E       E       E       E         Saltwater Disposal Wells       E       E       E       E       E         E       E                                                                                                    | RITICAL CUSTOMER/CRITICAL GAS SUPP    | LIER DESIGNATION        |                         |                                                                                     |
| Rev 6.0       Gas Well Information         y Information       Gas Well Information         Facility Type (Select from drop down)       Previous CL-D ID If Any       Gas ID (6-digit, ######)       Average Daily Gas Production (Mcf/day) calculated as specified in \$3.65(a)(3)         ©       ©       ©       ©       ©       ©         Gas Well >15 Mcf/day       123456       50       0       ©         Natural Gas Processing Plant       223456       50       0       ©         Natural Gas Processing Plant       Natural Gas Storage Facility       Saltwater Disposal Wells       0       0         Natural Gas Liquids Storage Facility       Saltwater Disposal Wells       0       0       0       0         Saltwater Disposal Wells       0       0       0       0       0       0       0         Image: Saltwater Disposal Wells       0       0       0       0       0       0       0         Image: Saltwater Disposal Wells       0       0       0       0       0       0       0       0       0       0       0       0       0       0       0       0       0       0       0       0       0       0       0       0       0       0       0                                                                                                    |                                       |                         |                         |                                                                                     |
| Rev 5.0       Gas Well Information         y Information       Gas Well Information         Facility Type (Select from drop down)       Previous CL-D ID If Any       Gas ID (6-digit, ######)       Average Daily Gas Production         Gas Well >15 Mcf/day       V       V       V       V         Gas Well >15 Mcf/day       123456       50       V       V         Natural Gas Processing Plant       Natural Gas Storage Facility       Natural Gas Storage Facility       Natural Gas Storage Facility         Natural Gas Liquids Storage Facility       Saltwater Disposal Wells       Image: Compression Station       Image: Compression Station         Inderground Storage Facility       Image: Compression Station       Image: Compression Station       Image: Compression Station         Inderground Storage Facility       Image: Compression Station       Image: Compression Station       Image: Compression Station         Inderground Storage Facility       Image: Compression Station       Image: Compression Station       Image: Compression Station         Inderground Storage Facility       Image: Compression Station       Image: Compression Station       Image: Compression Station         Inderground Storage Facility       Image: Compression Station       Image: Compression Station       Image: Compression Station         Image: Compressin Station       Image: Compression Station <td></td> <td></td> <td></td> <td></td>                                                                                                    |                                       |                         |                         |                                                                                     |
| Rev 6.0       Gas Well Information         y Information       Gas Well Information         Facility Type (Select from drop down)       Previous CI-D ID If Any       Gas ID (6-digit, ######)       Average Daily Gas Production<br>(M4/(Jay) calculated as specified in<br>\$3.65(a)(3)         Gas Well >15 Mcf/day       Z23456       S0       V         Gas Well >15 Mcf/day       Z23456       S0       V         Oil Lease >50 Mcf/day       Natural Gas Processing Plant       Natural Gas Processing Plant       Natural Gas Processing Plant         Natural Gas Processing Plant       Natural Gas Storage Facility       Natural Gas Storage Facility       Natural Gas Liquids Storage Facility         Natural Gas Liquids Storage Facility       Saltwater Disposal Wells       Image: Complex Station (Complex Station)       Image: Complex Station (Complex Station)         Image: Complex Storage Facility       Image: Complex Station (Complex Storage Facility)       Image: Complex Station (Complex Storage Facility)       Image: Complex Storage Facility         Saltwater Disposal Wells       Image: Complex Storage Facility       Image: Complex Storage Facility       Image: Complex Storage Facility       Image: Complex Storage Facility         Saltwater Disposal Wells       Image: Complex Storage Facility       Image: Complex Storage Facility       Image: Complex Facility       Image: Complex Facility         Image: Complex Facility       Image: Comp                                                                                                    |                                       |                         |                         |                                                                                     |
| Rev 6.0       Gas Well Information         y Information       Gas Well Information         y Information       (§3.65(b)(1)(A))         Facility Type (Select from drop down)       Previous CI-D ID If Any       Gas ID (6-digit, ######)       Average Daily Gas Production<br>(Mcf/day) calculated as specified in<br>§3.65(a)(3)         g Gas Well >15 Mcf/day       I       I       I       I         G Gas Well >15 Mcf/day       I       I       I       I         Natural Gas Processing Plant       I       I       I       I         Natural Gas Pipeline (Compressor Station)       I       I       I       I         Underground Natural Gas Storage Facility       I       I       I       I       I         Natural Gas Liquids Storage Facility       I       I                                                                                                    |                                       |                         |                         |                                                                                     |
| y Information       Gas Well Information<br>(§3.65(b)(1)(A))         Facility Type (Select from drop down)       Previous CL-D ID If Any       Gas ID (6-digit, ######)       Average Daily Gas Production<br>(Mcf/day) calculated as specified in<br>\$3.65(a)(3)         ©       ©       ©       ©       ©         Gas Well >15 Mcf/day       I23456       50       ©       ©         Oil Less >50 Mcf/day       I23456       50       ©       ©       ©         Natural Gas Processing Plant       Natural Gas Processing Plant       Natural Gas Storage Facility       O       ©       ©         Natural Gas Pipeline (Compressor Station)       Underground Natural Gas Storage Facility       O       O       O       O         Saltwater Disposal Wells       O       O <th< td=""><td>Rev 6.0</td><td></td><td></td><td></td></th<>                                                                                                    | Rev 6.0                               |                         |                         |                                                                                     |
| Facility Type (Select from drop down)       Previous CI-D ID If Any       Gas ID (6-digit, ######)       Average Daily Gas Production<br>(Mcf/day) calculated as specified in<br>§3.65(a)(3)         Gas Well >15 Mcf/day       123456       50         Oil Lease >50 Mcf/day       123456       50         Natural Gas Processing Plant       Natural Gas Processing Plant       Natural Gas Processor Station)         Local Distribution Company (Compressor Station)       Underground Natural Gas Storage Facility       Natural Gas Storage Facility         Natural Gas Liquids Storage Facility       Saltwater Disposal Wells       Saltwater Disposal Wells       Saltwater Disposal Wells         Image: Substance in the substance in the substance                                                                                                    | v Information                         |                         | Gas Wel                 | I Information                                                                       |
| Facility Type (Select from drop down)       Previous CI-D ID If Any       Gas ID (6-digit, ######)       Average Daily Gas Production (Mcf/day) calculated as specified in 3.65(a)(3)         Gas Well >15 Mcf/day       V       V       V       V       V         Gas Well >15 Mcf/day       123456       50       V       V                                                                                                    | , mornation                           |                         | (§3.65                  | (b)(1)(A))                                                                          |
| Image: Constraint of the second second se                  | Facility Type (Select from drop down) | Previous CI-D ID If Any | Gas ID (6-digit, #####) | Average Daily Gas Production<br>(Mcf/day) calculated as specified in<br>§3.65(a)(3) |
| Gas Well >15 Mcf/day 12356 50 Oil Lease >50 Mcf/day 50 Natural Gas Processing Plant Local Distribution Company (Compressor Station) Underground Natural Gas Storage Facility Natural Gas Liquids Storage Facility Saltwater Disposal Wells                                                                                                    | <b>•</b>                              | <b>▼</b>                | <b></b>                 |                                                                                     |
| Oil Lease >50 Mcf/day Natural Gas Processing Plant Natural Gas Processing Plant Local Distribution Company (Compressor Station) Underground Natural Gas Storage Facility Natural Gas Liquids Storage Facility Saltwater Disposal Wells                                                                                                    | Gas Well >15 Mcf/day                  |                         | 123456                  | 50                                                                                  |
| Natural Gas Processing Plant Natural Gas Processing Plant Local Distribution Compressor Station) Local Distribution Company (Compressor Station) Local Distribution Company (Compressor Station) Underground Natural Gas Storage Facility Saltwater Disposal Wells                                                                                                    | Oil Lease >50 Mcf/day                 |                         |                         |                                                                                     |
| Natural Gas Pipeline (Compressor Station) Local Distribution Company (Compressor Station) Underground Natural Gas Storage Facility Saltwater Disposal Wells  Saltwater Disposal Wells  Saltwater Disposa | Natural Gas Processing Plant          |                         |                         |                                                                                     |
| Local Distribution Company (Compressor Station) Underground Natural Gas Storage Facility Natural Gas Liquids Storage Facility Saltwater Disposal Wells                                                                                                    | Natural Gas Pipeline (Compressor S    | tation)                 |                         |                                                                                     |
| Underground Natural Gas Storage Facility Natural Gas Liquids Storage Facility Saltwater Disposal Wells                                                                                                    | Local Distribution Company (Compre    | ssor Station)           |                         |                                                                                     |
| Natural Gas Liquids Storage Facility Saltwater Disposal Wells                                                                                                    | Underground Natural Gas Storage Fa    | acility                 |                         |                                                                                     |
| Saltwater Disposal Wells                                                                                                    | Natural Gas Liquids Storage Facility  |                         |                         |                                                                                     |
| Image: second second secon                                 | Saltwater Disposal Wells              |                         |                         |                                                                                     |
| Image: second second                  |                                       |                         |                         |                                                                                     |
| Image: Section of the section of the section of t                  |                                       |                         |                         |                                                                                     |
| Image: second second                         |                                       |                         |                         |                                                                                     |
| Image: Section of the section of the section of t                  |                                       |                         |                         |                                                                                     |
| Image: Image:                  |                                       |                         |                         |                                                                                     |
| Image: state state                   |                                       |                         |                         |                                                                                     |
| Image: state state                   |                                       |                         |                         |                                                                                     |
|                                                                                                    |                                       |                         |                         |                                                                                     |
| Image: second second                  |                                       |                         |                         |                                                                                     |
| Image: Constraint of the second second sec                        |                                       |                         |                         |                                                                                     |
|                                                                                                    |                                       |                         |                         |                                                                                     |
|                                                                                                    |                                       |                         |                         |                                                                                     |
|                                                                                                    |                                       |                         |                         |                                                                                     |

b. If in Column B the facility is listed as an Oil Lease, complete the Oil Lease information in Columns F-G.

|                               | f <sub>x</sub>                             |                                                                 |                                                                                     |
|-------------------------------|--------------------------------------------|-----------------------------------------------------------------|-------------------------------------------------------------------------------------|
| A                             | в                                          |                                                                 | 6                                                                                   |
| RM CI-D: ACKNOWLEDGEMENT OF C | RITICAL CUSTOMER/CRITICAL GAS SUPP         |                                                                 | _                                                                                   |
| achment                       |                                            |                                                                 |                                                                                     |
|                               |                                            |                                                                 |                                                                                     |
| erator Name                   |                                            |                                                                 |                                                                                     |
| number                        |                                            |                                                                 |                                                                                     |
| rsion Number                  | Rev 6.0                                    |                                                                 |                                                                                     |
| General Facili                | ity Information                            | Oil Lease I<br>(§3.65(t                                         | nformation<br>(1)(B))                                                               |
| cility Name                   | Facility Type (Select from drop down)      | Oil Lease<br>(2-digit district and 5-digit lease, ##-<br>#####) | Average Daily Gas Production<br>(Mcf/day) calculated as specified in<br>§3.65(a)(3) |
|                               | Care Well >15 Mef/day                      |                                                                 |                                                                                     |
|                               | Gas well >15 Wcf/day                       | 02-12245                                                        | FO                                                                                  |
|                               | Natural Gas Processing Plant               | 02-12545                                                        | 50                                                                                  |
|                               | Natural Gas Pineline (Compressor St        |                                                                 |                                                                                     |
|                               | Local Distribution Company (Compression of |                                                                 |                                                                                     |
|                               | Underground Natural Gas Storage Fa         |                                                                 |                                                                                     |
|                               | Natural Gas Liquids Storage Facility       |                                                                 |                                                                                     |
|                               | Saltwater Disposal Wells                   |                                                                 |                                                                                     |
|                               |                                            |                                                                 |                                                                                     |
|                               |                                            |                                                                 |                                                                                     |
|                               |                                            |                                                                 |                                                                                     |
|                               |                                            |                                                                 |                                                                                     |
|                               |                                            |                                                                 |                                                                                     |
|                               |                                            |                                                                 |                                                                                     |
|                               |                                            |                                                                 |                                                                                     |
|                               |                                            |                                                                 |                                                                                     |
|                               |                                            |                                                                 |                                                                                     |
|                               |                                            |                                                                 |                                                                                     |
|                               |                                            |                                                                 |                                                                                     |
|                               | 1                                          |                                                                 |                                                                                     |
|                               |                                            |                                                                 |                                                                                     |
|                               |                                            |                                                                 |                                                                                     |
|                               | 1                                          |                                                                 |                                                                                     |
|                               | 1                                          |                                                                 |                                                                                     |
|                               |                                            |                                                                 |                                                                                     |
|                               |                                            |                                                                 |                                                                                     |
|                               |                                            |                                                                 |                                                                                     |
|                               | 1                                          |                                                                 | I                                                                                   |
|                               |                                            |                                                                 |                                                                                     |
|                               |                                            |                                                                 |                                                                                     |
|                               |                                            |                                                                 |                                                                                     |
|                               |                                            |                                                                 |                                                                                     |
|                               |                                            |                                                                 |                                                                                     |
|                               |                                            |                                                                 |                                                                                     |

c. If in Column B the facility is listed as a Natural Gas Processing Plant, complete the Gas Processing Plant Information in Columns H-I.

| D: ACKNOWLEDGEMENT OF C | RITICAL CUSTOMER/CRITICAL GAS SUPP    |                                                                               |                                  |
|-------------------------|---------------------------------------|-------------------------------------------------------------------------------|----------------------------------|
| nt                      |                                       |                                                                               |                                  |
|                         |                                       |                                                                               |                                  |
| Name                    |                                       |                                                                               |                                  |
| er                      |                                       |                                                                               |                                  |
| Number                  | Rev 6.0                               |                                                                               |                                  |
|                         |                                       | Gas Processing F                                                              | lant Information                 |
| General Facilit         | ty Information                        | (\$3.65()                                                                     | b)(1)(C))                        |
| ame                     | Facility Type (Select from drop down) | Gas Plant Serial Number<br>(2-digit district and 4-digit serial, ##-<br>####) | Plant Output Capacity (MMcf/Day) |
|                         | Gas Well >15 Mcf/day                  |                                                                               |                                  |
|                         | Oil Lease >50 Mcf/day                 |                                                                               |                                  |
|                         | Natural Gas Processing Plant          | 02-1234                                                                       | 50                               |
|                         | Natural Gas Pipeline (Compressor St   | 02 1201                                                                       | 50                               |
|                         | Local Distribution Company (Compre    |                                                                               |                                  |
|                         | Underground Natural Gas Storage Fa    |                                                                               |                                  |
|                         | Natural Gas Liquids Storage Facility  |                                                                               |                                  |
|                         | Saltwater Disposal Wells              |                                                                               |                                  |
|                         | Saltwater Disposal wells              |                                                                               |                                  |
|                         |                                       |                                                                               |                                  |
|                         |                                       |                                                                               |                                  |
|                         |                                       |                                                                               |                                  |
|                         |                                       |                                                                               |                                  |
|                         |                                       |                                                                               |                                  |
|                         |                                       |                                                                               |                                  |
|                         |                                       |                                                                               |                                  |
|                         |                                       |                                                                               |                                  |
|                         |                                       |                                                                               |                                  |
|                         |                                       |                                                                               |                                  |
|                         |                                       |                                                                               |                                  |
|                         |                                       |                                                                               |                                  |
|                         |                                       |                                                                               |                                  |
|                         |                                       |                                                                               |                                  |
|                         |                                       |                                                                               |                                  |
|                         |                                       |                                                                               |                                  |
|                         |                                       |                                                                               |                                  |
|                         |                                       |                                                                               |                                  |
|                         |                                       |                                                                               |                                  |
|                         |                                       |                                                                               |                                  |
|                         |                                       |                                                                               |                                  |
|                         |                                       |                                                                               |                                  |

d. If in Column B the facility is listed as a Natural Gas Pipeline, (either as a Compressor Station, Control Center, Meter Station, or Regulator Station) complete the Pipeline Information in Columns J-L.

|                                       | 1                                             |                                                                                  |                                                                                                    |
|---------------------------------------|-----------------------------------------------|----------------------------------------------------------------------------------|----------------------------------------------------------------------------------------------------|
|                                       |                                               |                                                                                  |                                                                                                    |
|                                       |                                               |                                                                                  |                                                                                                    |
|                                       |                                               |                                                                                  |                                                                                                    |
|                                       |                                               |                                                                                  |                                                                                                    |
| Rev 6.0                               |                                               |                                                                                  |                                                                                                    |
| ity Information                       |                                               | Pipeline Information                                                             |                                                                                                    |
|                                       |                                               | (95.05(0)(1)(D))                                                                 |                                                                                                    |
| Facility Type (Select from drop down) | T-4 Pipeline Permit Number<br>(5-digit #####) | Does this pipeline directly serve a<br>natural gas electric generation facility? | Does this pipeline directly serve a Local<br>Distribution Company or a city gate?<br>Select from Drop down |
| Gas Well >15 Mcf/day                  |                                               |                                                                                  |                                                                                                    |
| Oil Lease >50 Mcf/day                 |                                               |                                                                                  |                                                                                                    |
| Natural Gas Processing Plant          |                                               |                                                                                  |                                                                                                    |
| Natural Gas Pipeline (Compressor S    | 12345                                         | No                                                                               | City Gate                                                                                                  |
| Local Distribution Company (Compre    |                                               |                                                                                  |                                                                                                    |
| Underground Natural Gas Storage Fa    |                                               |                                                                                  |                                                                                                    |
| Natural Gas Liquids Storage Facility  |                                               |                                                                                  |                                                                                                    |
| Saltwater Disposal Wells              |                                               |                                                                                  |                                                                                                    |
|                                       |                                               |                                                                                  |                                                                                                    |
|                                       |                                               |                                                                                  |                                                                                                    |
|                                       |                                               |                                                                                  |                                                                                                    |
|                                       |                                               |                                                                                  |                                                                                                    |
|                                       |                                               |                                                                                  |                                                                                                    |
|                                       |                                               |                                                                                  |                                                                                                    |
|                                       |                                               |                                                                                  |                                                                                                    |
|                                       |                                               |                                                                                  |                                                                                                    |
|                                       |                                               |                                                                                  |                                                                                                    |
|                                       |                                               |                                                                                  |                                                                                                    |
| 1                                     |                                               | 1                                                                                |                                                                                                    |
|                                       |                                               | 1                                                                                |                                                                                                    |
| 1                                     |                                               | 1                                                                                |                                                                                                    |
| 1                                     |                                               | 1                                                                                |                                                                                                    |
|                                       |                                               |                                                                                  |                                                                                                    |
| 1                                     |                                               | 1                                                                                |                                                                                                    |
|                                       |                                               |                                                                                  |                                                                                                    |
|                                       |                                               |                                                                                  |                                                                                                    |
| 1                                     |                                               |                                                                                  |                                                                                                    |

e. If in Column B the facility is listed as a Local Distribution Company, also known as an LDC, (either as a Compressor Station, Control Center, Meter Station, or Regulator Station) complete the LDC Information fields in Columns M-N.

| - |                                       |                                                          |                                                                                                    |
|---|---------------------------------------|----------------------------------------------------------|----------------------------------------------------------------------------------------------------|
| - | Rev 6.0                               |                                                          |                                                                                                    |
|   |                                       | LDCI                                                     | Iformation                                                                                                    |
| Ш | ty Information                        | (§3.6                                                    | 5(b)(1)(E))                                                                                                    |
|   | Facility Type (Select from drop down) | RRC Regulated Entity ID<br>(System ID) (6-digit, ######) | Does the local distribution company<br>directly serve a natural gas electric<br>generation facility?<br>Select from Drop down |
|   | Gas Well >15 Mcf/day                  |                                                          |                                                                                                    |
|   | Oil Lease >50 Mcf/day                 |                                                          |                                                                                                    |
|   | Natural Gas Processing Plant          |                                                          |                                                                                                    |
|   | Natural Gas Pipeline (Compressor      | it                                                       |                                                                                                    |
|   | Local Distribution Company (Compr     | e 123456                                                 | No                                                                                                    |
|   | Underground Natural Gas Storage F     | a                                                        |                                                                                                    |
|   | Natural Gas Liquids Storage Facilit   | /                                                        |                                                                                                    |
|   | Saltwater Disposal Wells              |                                                          |                                                                                                    |
|   |                                       |                                                          |                                                                                                    |
|   |                                       |                                                          |                                                                                                    |
|   |                                       |                                                          |                                                                                                    |
|   |                                       |                                                          |                                                                                                    |
|   |                                       |                                                          |                                                                                                    |
| 1 |                                       |                                                          |                                                                                                    |
|   |                                       |                                                          |                                                                                                    |
| 7 |                                       |                                                          |                                                                                                    |

f. If in Column B the facility is listed as an Underground Natural Gas Storage Facility, also known as UNGS, complete the UNGS fields in Column O.

| В                                                                | o                                 |
|------------------------------------------------------------------|-----------------------------------|
| RITICAL CUSTOMER/CRITICAL GAS SUPP                               |                                   |
|                                                                  |                                   |
|                                                                  |                                   |
|                                                                  |                                   |
|                                                                  |                                   |
| Rev 6.0                                                          |                                   |
| v Information                                                    | UNGS Information                  |
| ,                                                                | (§3.65(b)(1)(F))                  |
| Facility Type (Select from drop down)                            | UIC Number<br>(9-digit, ########) |
| Gas Well >15 Mcf/day                                             |                                   |
| Oil Lease >50 Mcf/day                                            |                                   |
| Natural Gas Processing Plant                                     |                                   |
| Natural Gas Pipeline (Compressor St                              |                                   |
| Local Distribution Company (Compre                               |                                   |
| Underground Natural Gas Storage Fa                               | 123456789                         |
|                                                                  |                                   |
| Natural Gas Liquids Storage Facility                             |                                   |
| Natural Gas Liquids Storage Facility<br>Saltwater Disposal Wells |                                   |
| Natural Gas Liquids Storage Facility<br>Saltwater Disposal Wells |                                   |

g. If in Column B the facility is listed as a Natural Gas Liquids Storage Facility, also known as an NGL Storage, complete the NGL Storage Information in Column P.

|            | В                                     | Р                                           |
|------------|---------------------------------------|---------------------------------------------|
| NT OF C    | RITICAL CUSTOMER/CRITICAL GAS SUPPI   |                                             |
|            |                                       |                                             |
|            |                                       |                                             |
|            |                                       |                                             |
|            |                                       |                                             |
|            | Rev 6.0                               |                                             |
| al Facilit | y Information                         | NGL Storage Information<br>(§3.65(b)(1)(G)) |
| *          | Facility Type (Select from drop down) | UIC number<br>(9-digit, ########)           |
|            | Gas Well >15 Mcf/day                  |                                             |
|            | Oil Lease >50 Mcf/day                 |                                             |
|            | Natural Gas Processing Plant          |                                             |
|            | Natural Gas Pipeline (Compressor St   |                                             |
|            | Local Distribution Company (Compre    |                                             |
|            | Underground Natural Gas Storage Fa    |                                             |
|            | Natural Gas Liquids Storage Facility  | 123456789                                   |
|            | Saltwater Disposal Wells              |                                             |
|            |                                       |                                             |
|            |                                       |                                             |
|            |                                       |                                             |
|            |                                       |                                             |
|            |                                       |                                             |
|            |                                       |                                             |
|            |                                       |                                             |
|            |                                       |                                             |
|            |                                       |                                             |

h. If in Column B the facility is listed as a Saltwater Disposal Well, also known as a SWD Well, complete the SWD Well Information field in Columns Q-R.

| В                                    | Q                                 | R                                                                                                    |
|--------------------------------------|-----------------------------------|----------------------------------------------------------------------------------------------------|
| TICAL CUSTOMER/CRITICAL GAS SUPPI    |                                   |                                                                                                    |
|                                      |                                   |                                                                                                    |
|                                      |                                   |                                                                                                    |
|                                      |                                   |                                                                                                    |
|                                      |                                   |                                                                                                    |
| ev 6.0                               |                                   |                                                                                                    |
| Information                          | SWD Well                          | nformation                                                                                                    |
|                                      | (§3.65(                           | b)(1(H))                                                                                                    |
| acility Type (Select from drop down) | UIC number<br>(9-digit, ########) | Does the SWD Well serve one or more<br>Tier 1 facilities in load-shed guidance<br>issued by the PUCT?<br>Select from Drop down |
| ias Well >15 Mcf/day                 |                                   |                                                                                                    |
| iil Lease >50 Mcf/day                |                                   |                                                                                                    |
| latural Gas Processing Plant         |                                   |                                                                                                    |
| latural Gas Pipeline (Compressor St  |                                   |                                                                                                    |
| ocal Distribution Company (Compre    |                                   |                                                                                                    |
| Inderground Natural Gas Storage Fa   |                                   |                                                                                                    |
| latural Gas Liquids Storage Facility |                                   |                                                                                                    |
| altwater Disposal Wells              | 123456789                         | No                                                                                                    |
|                                      |                                   |                                                                                                    |
|                                      |                                   |                                                                                                    |
|                                      |                                   |                                                                                                    |
|                                      |                                   |                                                                                                    |

 In Columns S-Y, enter the facility location information. If there is no service line address, include the nearest lease/county road to the facility. Include the city, state, zip code, and Latitude/Longitude information for each facility. The Latitude/Longitude should be in NAD 83 format and decimal format.

| S                                      | т                                      | U                     | v                                                 | w                         | x                                                    | Y                                                     |
|----------------------------------------|----------------------------------------|-----------------------|---------------------------------------------------|---------------------------|------------------------------------------------------|-------------------------------------------------------|
|                                        |                                        |                       |                                                   |                           |                                                      |                                                       |
|                                        |                                        |                       |                                                   |                           |                                                      |                                                       |
|                                        |                                        |                       |                                                   |                           |                                                      |                                                       |
|                                        |                                        |                       |                                                   |                           |                                                      |                                                       |
|                                        |                                        |                       | Facility Location Information                     |                           |                                                      |                                                       |
| Facility Service Address Line 1 Number | Facility Service Address Line 2 Street | Facility Service City | Facility Service State (select from Drop<br>down) | Facility Service Zip Code | Latitude, (NAD 83 or Decimal format<br>e.g97.743057) | Longitude, (NAD 83 or Decimal format<br>e.g97.743057) |
| -                                      | -                                      | -                     | -                                                 | -                         | -                                                    | -                                                     |
|                                        |                                        |                       |                                                   |                           |                                                      |                                                       |
|                                        |                                        |                       |                                                   |                           |                                                      |                                                       |
|                                        |                                        |                       |                                                   |                           |                                                      |                                                       |
|                                        |                                        |                       |                                                   |                           |                                                      |                                                       |
|                                        |                                        |                       |                                                   |                           |                                                      |                                                       |
|                                        |                                        |                       |                                                   |                           |                                                      |                                                       |
|                                        |                                        |                       |                                                   |                           |                                                      |                                                       |
|                                        |                                        |                       |                                                   |                           |                                                      |                                                       |
|                                        |                                        |                       |                                                   |                           |                                                      |                                                       |
|                                        |                                        |                       |                                                   |                           |                                                      |                                                       |

10. Complete every column under On-Site Contact Information (Columns Z-AC) for each facility listed. The onsite contact(s) listed must be available to meet for field site visits.

| Z                                     | AA                                                             | AB                                              | AC                    |  |  |  |  |  |  |  |  |
|---------------------------------------|----------------------------------------------------------------|-------------------------------------------------|-----------------------|--|--|--|--|--|--|--|--|
|                                       |                                                                |                                                 |                       |  |  |  |  |  |  |  |  |
|                                       |                                                                |                                                 |                       |  |  |  |  |  |  |  |  |
|                                       |                                                                |                                                 |                       |  |  |  |  |  |  |  |  |
|                                       |                                                                |                                                 |                       |  |  |  |  |  |  |  |  |
|                                       |                                                                |                                                 |                       |  |  |  |  |  |  |  |  |
|                                       | On-Site Contact Information (Must be completed for Submission) |                                                 |                       |  |  |  |  |  |  |  |  |
| n-Site Contact First Name             | On-Site Contact Last Name                                      | On-Site Contact Phone Number (###-<br>###-####) | On-Site Contact Email |  |  |  |  |  |  |  |  |
| · · · · · · · · · · · · · · · · · · · | <b>•</b>                                                       | <b>•</b>                                        | <b>•</b>              |  |  |  |  |  |  |  |  |
|                                       |                                                                |                                                 |                       |  |  |  |  |  |  |  |  |
|                                       |                                                                |                                                 |                       |  |  |  |  |  |  |  |  |
|                                       |                                                                |                                                 |                       |  |  |  |  |  |  |  |  |
|                                       | 1                                                              |                                                 |                       |  |  |  |  |  |  |  |  |
|                                       |                                                                |                                                 |                       |  |  |  |  |  |  |  |  |

11. Complete the Emergency Contact Information for each facility listed in Columns AD-AG. The emergency contact must be the same identified point of contact listed on the Emergency Operations Plan (EOP) your organization submitted to the RRC.

| AD                          | AE                                 | AF                                               | AG                      |
|-----------------------------|------------------------------------|--------------------------------------------------|-------------------------|
|                             |                                    |                                                  |                         |
|                             |                                    |                                                  |                         |
|                             |                                    |                                                  |                         |
|                             |                                    |                                                  |                         |
|                             | Emergency Contact Information (Mus | st be completed for Submission)                  |                         |
| mergency Contact First Name | Emergency Contact Last Name        | Emergency Contact Phone Number<br>(###-###-####) | Emergency Contact Email |
| <b>•</b>                    | <b>~</b>                           | <b>•</b>                                         | <b>•</b>                |
|                             |                                    |                                                  |                         |
|                             |                                    |                                                  |                         |
|                             |                                    |                                                  |                         |
|                             |                                    |                                                  | -                       |
|                             |                                    |                                                  |                         |

12. Under the Backup Generation Capabilities section (Columns AH-AM), answer if the facility for that individual designation has back up power generation. If the answered is "yes", answer the rest of the backup generation capabilities columns for that facility. If answered is "no", move on to the Electric Utility Information fields.

| AH                                                                     | Al                                                                                                  | Aj                                                                    | AK                                                        | AL                                                              | АМ                                                                               |
|------------------------------------------------------------------------|----------------------------------------------------------------------------------------------------|-----------------------------------------------------------------------|-----------------------------------------------------------|-----------------------------------------------------------------|----------------------------------------------------------------------------------|
|                                                                        |                                                                                                    | Back Up Genera                                                        | tion Capabilities                                         |                                                                 |                                                                                  |
| Does the facility have back-up<br>generation?<br>Select from Drop down | If the facility has back-up generation,<br>how long does the back-up generation<br>last (in hours)? | If the facility has back-up generation,<br>what is the capacity (kW)? | If there is a battery back-up, what is the capacity (kW)? | Is there utility dual feed capability?<br>Select from Drop down | How long does it take to start<br>operations after a power outage (in<br>hours)? |
| •                                                                      | •                                                                                                   | •                                                                     | •                                                         | •                                                               | ×                                                                                |
|                                                                        |                                                                                                    |                                                                       |                                                           |                                                                 |                                                                                  |
|                                                                        |                                                                                                    |                                                                       |                                                           |                                                                 |                                                                                  |
|                                                                        |                                                                                                    |                                                                       |                                                           |                                                                 |                                                                                  |
|                                                                        |                                                                                                    |                                                                       |                                                           |                                                                 |                                                                                  |
|                                                                        | 1                                                                                                   |                                                                       |                                                           | 1                                                               |                                                                                  |

- 13. The Electric Utility Information fields (Columns AN-AV) only applies to critical customers. Critical customers is defined as those who have facilities that require electricity to operate. There are two different sections under the Electric Utility Information fields competitive areas (Columns AN-AR) and non-competitive areas (AS-AV). A competitive area is defined as a deregulated utility provider whereas a non-competitive area is defined as a regulated utility provider.
  - a. If in a competitive area, use the drop-down menu in Column AN to select the utility provider and complete Columns AN-AR.
  - b. If in a non-competitive area enter the utility provider in Column AS and complete Columns AS-AU.
- 14. Save the Excel file.
- 15. Now convert the Excel file into a pipe delimitated csv file.
- 16. Open your Windows Control Panel and click on "Region".

| 🔛 All Cor                | All Control Panel Items         |          |                               |          |                                   |                   |                                      |          |                                      |  |  |
|--------------------------|---------------------------------|----------|-------------------------------|----------|-----------------------------------|-------------------|--------------------------------------|----------|--------------------------------------|--|--|
| $\leftarrow \rightarrow$ |                                 |          |                               |          |                                   |                   |                                      |          |                                      |  |  |
| Adjust                   | Adjust your computer's settings |          |                               |          |                                   |                   |                                      |          |                                      |  |  |
|                          | Administrative Tools            |          | AutoPlay                      | *        | Backup and Restore<br>(Windows 7) |                   | BitLocker Drive Encryption           | 2        | Color Management                     |  |  |
| <b>R</b>                 | Configuration Manager           | 0        | Credential Manager            | P        | Date and Time                     |                   | Default Programs                     | 1        | Device Manager                       |  |  |
|                          | Devices and Printers            | 3        | Ease of Access Center         |          | File Explorer Options             |                   | File History                         | A        | Fonts                                |  |  |
| æ                        | Indexing Options                | e        | Internet Options              | <b>*</b> | Java (32-bit)                     | $\langle \rangle$ | Keyboard                             | ٩        | Mail (Microsoft Outlook)<br>(32-bit) |  |  |
| 9                        | Mouse                           | L.       | Network and Sharing<br>Center | 1        | Pen and Touch                     | ٩                 | Phone and Modem                      | ۲        | Power Options                        |  |  |
| õ                        | Programs and Features           | <b>\</b> | Recovery                      | P        | Region                            | -                 | RemoteApp and Desktop<br>Connections | Þ        | Security and Maintenance             |  |  |
| 9                        | Sound                           | Ą        | Speech Recognition            | Ŷ        | Storage Spaces                    | 0                 | Sync Center                          |          | System                               |  |  |
|                          | Tablet PC Settings              | <b>3</b> | Taskbar and Navigation        |          | Troubleshooting                   | 82                | User Accounts                        | <b>e</b> | Windows Defender<br>Firewall         |  |  |
| <b></b>                  | Windows Mobility Center         |          | Work Folders                  |          |                                   |                   |                                      |          |                                      |  |  |

17. After the sub window pop ups, click on "Additional settings..." near the bottom.

| nats Administrative  |                                         |
|----------------------|-----------------------------------------|
| ormat:               |                                         |
| nglish (United State | 25)                                     |
|                      |                                         |
| inguage preference   | 2                                       |
| Date and time form   |                                         |
| Short date:          | M/d/yyyy ~                              |
| Long date:           | dddd, MMMM d, yyyy $\qquad \qquad \lor$ |
| Short time:          | h:mm tt 🗸 🗸                             |
| Long time:           | h:mm:ss tt 🗸 🗸                          |
| First day of week:   | Sunday ~                                |
|                      |                                         |
| Examples             |                                         |
| Short date:          | 6/2/2022                                |
| Long date:           | Thursday, June 2, 2022                  |
| Short time:          | 9:30 AM                                 |
| Long time:           | 9:30:23 AM                              |
|                      |                                         |

18. After another sub window pops up, change the comma to a Pipe key | under List Separator.

| xample     |                                                        |                     |          |
|------------|--------------------------------------------------------|---------------------|----------|
| Positive:  | 123,456,789.00                                         | Negative: -123,45   | 6,789.00 |
| Decim      | al symbol:                                             |                     | ~        |
| No. of     | digits after decimal:                                  | 2                   | ~        |
| Digit g    | grouping symbol:                                       | ,                   | ~        |
| Digit g    | grouping:                                              | 123,456,789         | ~        |
| Negat      | ive sign symbol:                                       | -                   | ~        |
| Negat      | ive number format:                                     | -1.1                | ~        |
| Displa     | y leading zeros:                                       | 0.7                 | ~        |
| List se    | parator:                                               | 1                   | ~        |
| Measu      | irement system:                                        | U.S.                | ~        |
| Standa     | ard digits:                                            | 0123456789          | ~        |
| Use na     | ative digits:                                          | Never               | ~        |
| lick Reset | t to restore the system d<br>currency, time, and date. | efault settings for | Reset    |

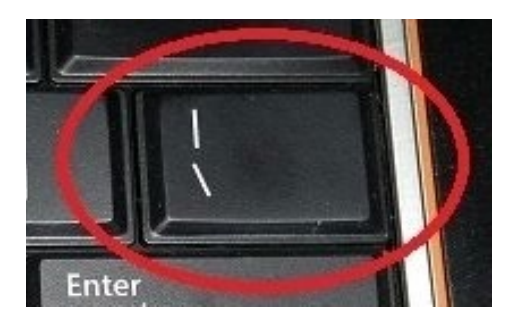

- 19. Click "Apply" and "OK".
- 20. Reopen the saved Excel spreadsheet.
- 21. Under "File", select "Save As" and change the file type to a comma-separated values or CSV file.

|                   |                                                                                               |                                                                                                    | Nicolas Stasuli 🔞 ? — Ə 🗙 |
|-------------------|-----------------------------------------------------------------------------------------------|----------------------------------------------------------------------------------------------------|---------------------------|
| ©                 | Save As                                                                                       |                                                                                                    |                           |
| (n) Home<br>□ New | C Recent                                                                                      | ↑ 🗁 Desktop > haha                                                                                                    |                           |
|                   |                                                                                               | OperatorName_P?Number                                                                                                    |                           |
| C Open            | The State of Texas, acting by and through the Department of Information Resources-5173960-RRC | Excel Workbook (*zlad)                                                                                                    | 22 Save                   |
| Info              | OneDrive - The State of Texas, acting by and through the De<br>Nicolas.Stasuli@ric.texas.gov  | Exter Processing (= a.m.)<br>Excel Macro-Tabled (Yorkkosk (* skim)<br>Excel Binney Workkosk (* skim)<br>Excel Binney Workkosk (* skim)                                                                                                    |                           |
| Save              | Sites - The State of Texas, acting by and through the Depart                                  | CSV UTF-8 (Comme definited) (*.csv)                                                                                                    |                           |
|                   | Joseph.Stasulli@rrc.teras.gov                                                                 |                                                                                                    |                           |
| Save As           | Other locations                                                                               | Single File Web Page (*.mht, *.mhtml)<br>Web Page (*.litm *.ktml)                                                                                                    |                           |
| Print             |                                                                                               | Excel Template (*.xtx)                                                                                                    |                           |
| er ma             |                                                                                               |                                                                                                    |                           |
| Share             | Add a Place                                                                                   | Excel 97-2003 Template (*.xk)<br>Text (Tab definited) (*.xt)                                                                                                    |                           |
| Export            |                                                                                               | Unicode text (*3xt)<br>XMI, Spreadsheet 2003 (*xmi)                                                                                                    |                           |
| Disting           | / Browse                                                                                      |                                                                                                    |                           |
| Publish           |                                                                                               | CSV (Comma delimited) (*.csv)                                                                                                    |                           |
| Сон               |                                                                                               | The method and the spectra devices of the spectra devices of the spe |                           |
| Account           |                                                                                               |                                                                                                    |                           |
| Options           |                                                                                               |                                                                                                    |                           |
|                   |                                                                                               |                                                                                                    |                           |

22. Save the CSV file to your folder to create a CSV format duplicate of the Excel spreadsheet.

# **Uploading the Form CI-D and Related Attachment**

1. Access the RRC Online System at page <u>https://webapps.rrc.texas.gov/security/login.do</u>.

| Log In                                                                                                    |
|----------------------------------------------------------------------------------------------------|
| Log in to access the RRC Online System.                                                                                                    |
| Password: Submit Forout Password? OR Forout User Id?                                                                                                    |
| The RRC Online System allows authorized entities to electronically file certain forms with the Railroad Commission online or through EDL. Forms processed through this system are ones containing data that has been migrated from the Commission's mainframe to an open system environment. Through the RRC Online System, forms can be filed online over the Internet using a web browser, or data files can be uploaded through the application.                                                                                                    |
| How to Obtain a User ID:<br>To utilize the Online Filling system, you must have a User ID that is assigned to you by your company's designated Security Administrator. A company or individual may designate a Security Administrator by completing the Security Administrator Patients of the Online System using their assigned User ID and oreate User ID and a temporary initial password. The Security Administrator will be able to log into the RRC Online System using their assigned User ID and oreate User ID and oreate User ID and a temporary initial password. The Security Administrator will be able to log into the RRC Online System using their assigned User ID and oreate User IDs for users within their company. They will also be able to assign certain electronic filling rights for those account, and perform account maintenance activities (use as a setting password), when needed. |
| If you are uncertain whether your company has a security administrator, please email the Commission at rrconline-security@rrc.texas.ooy.                                                                                                    |
| 1. Read the requirements for participating in online filling.<br>2. Pring the SAD form.<br>3. Complete and sign the form them mail it to the RRC, following instructions on Page 2 of the form. When the form is processed, the designated security administrator will receive a User ID and temporary password by email.<br>4. The security administrator will be for the system and assign User IDs and filling rights.                                                                                                    |
|                                                                                                    |
| Disciolmer   BRC Dollow Home   BRC Home   Contact                                                                                                    |

- 2. Log in using your organization's filer account.
- 3. Click "Critical Infrastructure Designation (CID/CIX)" under "Main Application".

| Conline System                                                                                                    |
|----------------------------------------------------------------------------------------------------|
|                                                                                                    |
| Home General Help About                                                                                                    |
| Welcome to the RRC Online System                                                                                                    |
|                                                                                                    |
| Main Application                                                                                                    |
| Account Administration     Critical Infrastructure Designation (CID/CIX)                                                                                                    |
| Internal Applications                                                                                                    |
| <u>Remittance Mgmt System</u>                                                                                                    |
| New password rules are now in effect for Internal RRC users:                                                                                                    |
| Passwords will expire after 90 days.<br>Three grace logins are allowed after password expiration.                                                                                                    |
| After a password is changed, it may not be changed again for 24 hours.<br>A message will display above when your password is about to expire.                                                            |
| New passwords must meet the following requirements:                                                                                                    |
| <ol> <li>Have a minimum length of 8 characters.</li> <li>Have at least one upper or lower case letter AND<br/>Have at least one numeric (0-9) OR special character (For example: !, \$, #, %)</li> </ol> |
|                                                                                                    |

Disclaimer | RRC Online Home | RRC Home | Contact

4. Click "Critical Infrastructure Designation (CID/CIX)" under "Main Application".

|                                             |                                     |     |                 | F                  | Railroad Comr         | nission of Texa              | as                   |                 |                                |                   |                   |                 |
|---------------------------------------------|-------------------------------------|-----|-----------------|--------------------|-----------------------|------------------------------|----------------------|-----------------|--------------------------------|-------------------|-------------------|-----------------|
| Menu 💽                                      | Critical Infrastructure Designation |     |                 |                    |                       |                              |                      |                 |                                |                   |                   |                 |
| Home                                        | Submission Date To:                 |     |                 |                    |                       |                              |                      |                 |                                |                   |                   |                 |
| A RRC Online                                |                                     |     |                 |                    |                       |                              | Dash                 | board           |                                |                   |                   |                 |
| Dashboard                                   |                                     |     |                 |                    |                       | Displaying 1 - 20 of 134373) | 12                   | 3 4 5 6 7 8 9   | 10 20                          | ~                 |                   |                 |
| Dashboard                                   |                                     | A   | pplication Id 🗘 | Facility Name      | Well Type 🗘           | Upload Type 🗘                | Application Status 0 | Filing Status © | Operator Name ©                | Operator Number 0 |                   |                 |
| Review Constant                             |                                     |     |                 |                    |                       |                              |                      |                 |                                |                   | Submission Date O | Reviewed Date © |
| Mark Review Approved/Denied                 | 6" Actio                            | ons | 333730          | Barton 347         | Oil Lease >50 Mcf/day | CID                          | Payment Not Required | Submitted       | E2 OPERATING LLC               | 238475            | 05/31/2022        |                 |
| 0                                           | C Actio                             | ons | 333729          | RP Sherrod 281     | Oil Lease >50 Mcf/day | CID                          | Payment Not Required | Submitted       | E2 OPERATING LLC               | 238475            | 05/31/2022        |                 |
| Process Review Accept/Deny from<br>CVS File | e" Actio                            | ons | 333720          | PATSY              | Oil Lease >50 Mcf/day | CID                          | Payment Not Required | Submitted       | LEEXUS OIL LLC                 | 495350            | 05/28/2022        |                 |
| Submit Forms                                | C Actio                             | ons | 333719          | STELLA MAE         | Oil Lease >50 Mcf/day | CID                          | Payment Not Required | Submitted       | LEEXUS OIL LLC                 | 495350            | 05/28/2022        |                 |
| Submit Form CID  Submit Form CIX            | e Actio                             | ons | 333718          | GREGORY            | Gas Well >15 Mcf/day  | CID                          | Payment Not Required | Submitted       | LEEXUS OIL LLC                 | 495350            | 05/28/2022        |                 |
| Submit All Forms                            | e" Actio                            | ons | 333717          | BERNICE            | Gas Well >15 Mcfiday  | CID                          | Payment Not Required | Submitted       | LEEXUS OIL LLC                 | 495350            | 05/28/2022        |                 |
| Mark CID Forms Submitted                    | e" Actio                            | ons | 333716          | SCHOENEMANN UNIT   | Gas Well >15 Mcf/day  | CID                          | Payment Not Required | Submitted       | LEEXUS OIL LLC                 | 495350            | 05/28/2022        |                 |
| Multi Delete                                | ේ Actio                             | ons | 333715          | LEE                | Gas Well >15 Mcfiday  | CID                          | Payment Not Required | Submitted       | LEEXUS OIL LLC                 | 495350            | 05/28/2022        |                 |
| Delete Multiple Applications                | e" Actio                            | ons | 333714          | FRAZIER UNIT       | Gas Well >15 Mcf/day  | CID                          | Payment Not Required | Submitted       | LEEXUS OIL LLC                 | 495350            | 05/28/2022        |                 |
| Help                                        | c? Actio                            | ons | 333713          | PECAN CREEK UNIT   | Gas Well >15 Mcf/day  | CID                          | Payment Not Required | Submitted       | LEEXUS OIL LLC                 | 495350            | 05/28/2022        |                 |
| - Oser Oute                                 | e" Actio                            | ons | 333712          | Elliott            | Gas Well >15 Mcfiday  | CID                          | Payment Not Required | Submitted       | WHITT OIL & GAS, INC.          | 921150            | 05/27/2022        |                 |
|                                             | e" Actio                            | ons | 333707          | L.G. RUST          | Gas Well >15 Mcfiday  | CID                          | Payment Not Required | Submitted       | MLB OPERATING<br>SERVICES, LLC | 518523            | 05/27/2022        |                 |
|                                             | e" Actio                            | ons | 333706          | Donald             | Gas Well >15 Mcfiday  | CID                          | Payment Not Required | Submitted       | ALLEN, C. L. (DOIE)            | 013639            | 05/27/2022        |                 |
|                                             | c Actio                             | ons | 333705          | Probandt           | Gas Well >15 Mcf/day  | CID                          | Payment Not Required | Submitted       | FORTUNE ENERGY,<br>INC.        | 278757            | 05/27/2022        |                 |
|                                             | e" Actio                            | ons | 333704          | University 14-A #2 | Gas Well >15 Mcfiday  | CID                          | Payment Not Required | Submitted       | FORTUNE ENERGY,<br>INC.        | 278757            | 05/27/2022        |                 |
|                                             | c Actio                             | ons | 333703          | University 14 #2   | Gas Well >15 Mcf/day  | CID                          | Payment Not Required | Submitted       | FORTUNE ENERGY,<br>INC.        | 278757            | 05/27/2022        |                 |
|                                             | e" Actio                            | ons | 333702          | University 11 #1   | Gas Well >15 Mcfiday  | CID                          | Payment Not Required | Submitted       | FORTUNE ENERGY,<br>INC.        | 278757            | 05/27/2022        |                 |
|                                             | c? Actio                            | ons | 333701          | University 7 #1    | Gas Well >15 Mcf/day  | CID                          | Payment Not Required | Submitted       | FORTUNE ENERGY,<br>INC.        | 278757            | 05/27/2022        |                 |
|                                             | e" Actio                            | ons | 333700          | University 14-A #1 | Gas Well >15 Mcf/day  | CID                          | Payment Not Required | Submitted       | FORTUNE ENERGY,<br>INC.        | 278757            | 05/27/2022        |                 |
|                                             |                                     |     |                 |                    |                       |                              |                      |                 |                                |                   |                   |                 |

5. Select the Filing Session from the drop-down menu under "Filing Session – Required".

| ritical Infrastructure Designation                                                                                                    |                                                            |                 |      |
|----------------------------------------------------------------------------------------------------|------------------------------------------------------------|-----------------|------|
| Filing Session Required                                                                                                    |                                                            |                 |      |
| Select Fling Session                                                                                                    | you will be flagged as noncompliant for the current filing | session.        |      |
| Acknowledged Critical Facilities                                                                                                    |                                                            |                 |      |
| Gas Viells Producing > 5 McKrday (3 55(p)(1)(A))<br>Oll Leases Producing > 50 McKrday (a singhead gas (§3 65(p)(1)(B))<br>Gas Processing Planti (3 3 6(p)(1)(C))<br>Natural Gas Pipeline And Pipeline Facilities (3 5 65(p)(1)(D))<br>Local Distribution Pipelines Pacifikes (3 3 65(p)(1)(E))<br>Underground Natural Gas Storage Facilities (3 3 65(p)(1)(E))<br>Underground Natural Gas Storage Facilities (3 3 65(p)(1)(C))<br>Natural Gas Lupids Transportation and Storage Facilities (3 3 65(p)(1)(C))<br>Satiwater Disposal Facilities and Pipelines > 15 McKrday (3 5 65(p)(1)(H)) |                                                            |                 |      |
| Check box if confidential information is included on the CI-D attachment.                                                                                                    |                                                            |                 |      |
| Upload Attachments                                                                                                    |                                                            |                 |      |
| Upload the CI-D or CI-X form depending on which upload you are performing.<br>Upload the visuits or cav spreaduheet(s) CI-D or CI-X form depending on which upload you are performing.<br>It is no longer necessary to attach the PDP, the data is captured in the application.                                                                                                    |                                                            |                 |      |
| + Choose Upload File                                                                                                    |                                                            |                 |      |
| Attachment List                                                                                                    |                                                            |                 |      |
| Attachment Name No Attachments found.                                                                                                    | Attachment Size                                            | Attachment Type |      |
|                                                                                                    |                                                            |                 | → Ne |

- 6. Next, check off the facilities listed on the Excel spreadsheet under the "Acknowledged Critical Facilities" section. There is a box that can be checked if the submission contains confidential information.
- 7. Now upload the original Excel file in XLSX format containing facility information. Hit next after completing this step.
- 8. The next page will reference an Electronic Data Interchange (EDI) upload. This is referring to the CSV file created by converting the original excel file. Click "Choose EDI .csv Upload file" and upload the CSV version of the Excel spreadsheet and click "Next".

| ritical Infrastru    | ucture Designation          | 1                                             |                                                       |                               |                |
|----------------------|-----------------------------|-----------------------------------------------|-------------------------------------------------------|-------------------------------|----------------|
| ttachments           | Upload Forms                | Submit                                        |                                                       |                               |                |
|                      |                             |                                               |                                                       |                               |                |
| - Operator In        | formation                   |                                               |                                                       |                               |                |
| Operator Name        |                             |                                               | Operator Number                                       |                               |                |
| Address 1            |                             |                                               | Address 2                                             |                               |                |
| City                 |                             |                                               | State                                                 | Zipcode                       |                |
| Operator Phone       | ,                           |                                               | Email                                                 |                               |                |
|                      |                             |                                               |                                                       |                               |                |
| - Filing Repr        | esentative                  |                                               |                                                       |                               |                |
|                      |                             |                                               |                                                       |                               |                |
| Name                 | Nicolas Stasu               | li                                            | Contact Phone                                         | (512) 463-6957                |                |
| Email                | nicolas.stasu               | li@rrc.texas.gov                              |                                                       |                               |                |
|                      |                             |                                               |                                                       |                               |                |
| Filing Information   |                             |                                               |                                                       |                               |                |
| Upload EDI Files     |                             |                                               |                                                       |                               |                |
|                      |                             |                                               |                                                       |                               |                |
| Select an EDI file f | for your company to upload. | Prior to upload, CSV file must be saved in pi | pe ' ' delimited format. This may take a while for la | rge files, please be patient. |                |
| After you upload     | your data, you must conti   | nue to the next page and Submit before yo     | our applications are considered complete.             |                               |                |
|                      |                             |                                               |                                                       |                               |                |
|                      |                             |                                               |                                                       |                               |                |
| + Choose EDI         | .csv Upload File            |                                               |                                                       |                               |                |
|                      |                             |                                               |                                                       |                               |                |
|                      |                             |                                               |                                                       | Delete Current EDI Uploads    |                |
| Submitted EDI Ur     | ploads for this session     |                                               |                                                       |                               |                |
| Submitted EDF 0      | produe for this session     | Filenam                                       | •                                                     | Submitted By                  | Submitted Date |
|                      | and a discuss of            | Filenania                                     | •                                                     | Submitted by                  | Jubilited Date |

9. On the final page of the upload process, enter the submission date, check the "Certify" box and click the "Submit" button.

| ing and outside                |                                                                                                    |
|--------------------------------|----------------------------------------------------------------------------------------------------|
|                                |                                                                                                    |
|                                |                                                                                                    |
|                                |                                                                                                    |
| eclare under penalties pres    | cribed in TNRC §91.143 that I am authorized to make this application, that this application was prepared by me or under my supervision and direction, and that data and |
| ts stated herein are true, co  | rrect and complete, to the best of my knowledge.                                                                                                    |
| leclare under penalties pres   | cribed in THRC §91.443 that I am authorized to make this application, that this application was prepared by me or under my supervision and direction, and that data and |
| cts stated herein are true, co | prect and complete, to the best of my knowledge.                                                                                                    |
| leclare under penalties pres   | cribed in THRC §91.443 that I am authorized to make this application, that this application was prepared by me or under my supervision and direction, and that data and |
| cts stated herein are true, c  | rrect and complete, to the best of my knowledge.                                                                                                    |
| declare under penaities pres   | cribed in THRC §91.43 that I am authorized to make this application, that this application was prepared by me or under my supervision and direction, and that data and  |
| cts stated herein are true, c  | rrect and complete, to the best of my knowledge.                                                                                                    |

10. To verify the form uploaded correctly, visit the dashboard and search for the submission using organization's P-5 number. If it shows a form submission and the facility count is correct, the form was successfully uploaded/submitted.

### **Additional Resources**

For additional online filing instructions, reference the RRC Online Filing User Guide linked to the Critical Infrastructure Forms webpage.

|                  |                                   | RESOURCES -                 | content cearch        |          |                           |             |                          | AP |
|------------------|-----------------------------------|-----------------------------|-----------------------|----------|---------------------------|-------------|--------------------------|----|
| IG TEXAS ENERGY  | ABOUT US-                         |                             | FORMS                 | EVENTS - | COMPLAINTS                | ACCIDENTS - | CONTACT US               |    |
| Home / Critica   | Infrastructure                    |                             |                       |          |                           |             |                          |    |
| Critica          | Infractruct                       | uro Forma                   |                       |          |                           |             |                          |    |
| Unite            | Critical Intrastructure Forms     |                             |                       |          |                           |             | RELATED LINKS            |    |
| The forms below  | are to submit filings relating to | Critical Designation of Nat | ural Gas Infrastructu | e.       |                           |             | FAQ on Filing CI Forms   |    |
| RRC Online Filin | User Guide                        |                             |                       |          |                           |             | CONTACT INFORMATION      |    |
|                  |                                   |                             |                       |          |                           |             | Phone: 512-463-6737      |    |
| Form Name        | Form Instruction                  | ns:                         |                       |          | Word / Excel Documents:   |             | Email: CID@rrc.texas.gov |    |
| Form CI-D 🄧      | Instructions For                  | m CI-D and Attachment 🌱     |                       |          | Form CI-D Excel Attachmer | nt 💌        |                          |    |
|                  | Instructions For                  | m CI-X and Attachment 🃆     |                       |          | Form CI-X Excel Attachmer | nt 🗴        |                          |    |
| Form CI-X 📆      |                                   |                             |                       |          |                           |             |                          |    |

# Questions

If you have questions regarding these instructions, contact the RRC's Critical Infrastructure Division at <u>CID@rrc.texas.gov</u> or 512-463-6737.